## 税率変更対応手順

## U – 1 6 5 5

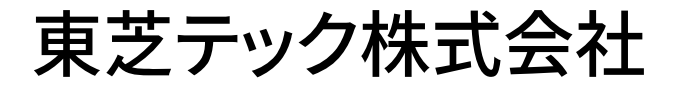

| 税率マニュアル変更(8%→10%)の設定操作・・・・・・・・・・・・・・・・・・・・・・・・・・・・・・・・・・・・・    |
|----------------------------------------------------------------|
| 税率変更予約機能を利用する場合の設定・・・・・・・・・・・・・・・・・・・・・・・・・・・・・・・・・・・・         |
| マスター/サテライトシステム税率マニュアル変更(8%→10%)の場合・・・・P3                       |
| マスター/サテライトシステム税率変更予約機能の場合・・・・・・・・・・・・・・・・・・・・・・・・・・・・・・・・・・・・・ |

改訂履歴

| 版数              | 発行日       | 改訂内容 |
|-----------------|-----------|------|
| 初版(Z17-1655-01) | 2019年7月1日 | 初版発行 |

平素は弊社商品をご愛顧いただき誠にありがとうございます。

19年10月1日より8%から10%へ変更する場合は、<u>19年9月末の閉店後から10月1日の営業開始ま</u> <u>での間に</u>お客様ご自身にて設定変更していただくようご案内申し上げます。尚、レジスターの『取扱説明書』に も本内容はすべて記載されていますので併せてご参照下さい。

| <b>U-1655シリーズ</b>    |               |           |               |          |
|----------------------|---------------|-----------|---------------|----------|
| 該当機種                 | U — 1 6 5 5   | 5         |               |          |
|                      | 税率マニュ         | <br>アル変更( | <b>8 %→ 1</b> | 0%)の設定操作 |
| ①日計精                 |               |           |               |          |
| <使用する鍵>MAキー、<鍵の位置>精算 |               |           |               |          |
|                      | <u>預╱現計</u>   |           |               |          |
| ②税率を                 | 変更します。        |           |               |          |
| く使用す                 | 「る鍵>MAキー、     | <鍵の位置>詞   | 设定            |          |
| Ē                    | 1 2 ×         | 5 小計      | 1 0           | #/現 →    |
|                      | 設定宣言 外        | ・税率の変更    | 新外税率          |          |
|                      | $\rightarrow$ | 6 小計      | 1 0           | #/現 →    |
|                      | 内             | 税率の変更     | 新内税率          |          |
|                      | $\rightarrow$ | 預/現計      |               |          |
|                      | 똜             | 定の終了      |               |          |

| マニュアル設定の確認(点検)                  |           |  |  |  |  |
|---------------------------------|-----------|--|--|--|--|
| <使用する鍵>MAキー、<鍵の位置>点検または設定       |           |  |  |  |  |
| 1 1 2 預/現計                      |           |  |  |  |  |
| 発行されたレシートに以下のように印字されれば、設定は終了です。 |           |  |  |  |  |
| #05                             | 10% ←新外税率 |  |  |  |  |
| #06                             | 10% ←新内税率 |  |  |  |  |
|                                 |           |  |  |  |  |

【お願い】本マニュアルは設定当日まで使用しませんので、レジの底面等に貼っておいて下さい。

2/3

本レジスターは、予め税率変更日付と税率を予約設定しておくと、10月1日の営業開始時から は消費税率10%で運用できます。

【注意】営業時間中(例:PM4時)に途中精算されるお店等では本予約機能は使用できません。

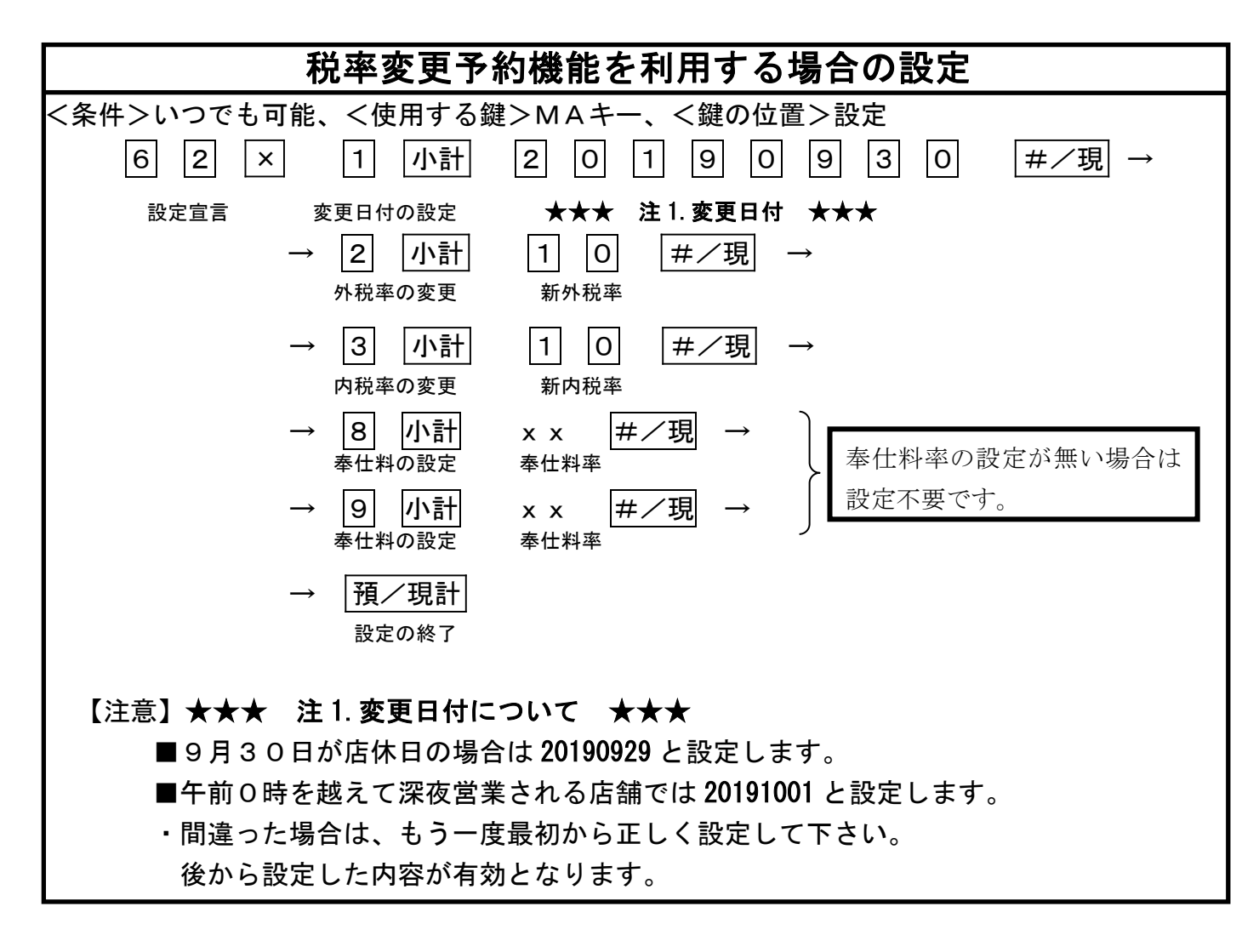

| 税率変更予約設                                                             | 定の確認(点検)                       |  |  |  |  |
|---------------------------------------------------------------------|--------------------------------|--|--|--|--|
| <使用する鍵>MAキー、<鍵の位置>点検または設定                                           |                                |  |  |  |  |
| 1 6 2 預/現計                                                          |                                |  |  |  |  |
| 発行されたレシートに以下のように印字されれば、設定は終了です。                                     |                                |  |  |  |  |
| #01 2019-09-30                                                      | ←変更日付(20190929,20191001の場合も有り) |  |  |  |  |
| #02 10%                                                             | ←新外税率                          |  |  |  |  |
| #03 10%                                                             | ←新内税率                          |  |  |  |  |
|                                                                     |                                |  |  |  |  |
|                                                                     |                                |  |  |  |  |
| 指定した日の日計精算後に税率が自動的に10%へ変更されますので10月1日の営業日からは<br>消費税率10%でスムーズに運用できます。 |                                |  |  |  |  |

3/3

【M/Sシステムの場合】<u>設定は鍵《設定》の位置で RTRモード</u>(RTR キーを押して前面表示器のインラインランプ が点灯した状態)にて操作を行います。設定終了後再度 RTR キー押すと RTRモードは解除されます 尚、精算業務の場合も同様に RTRモードで行います。

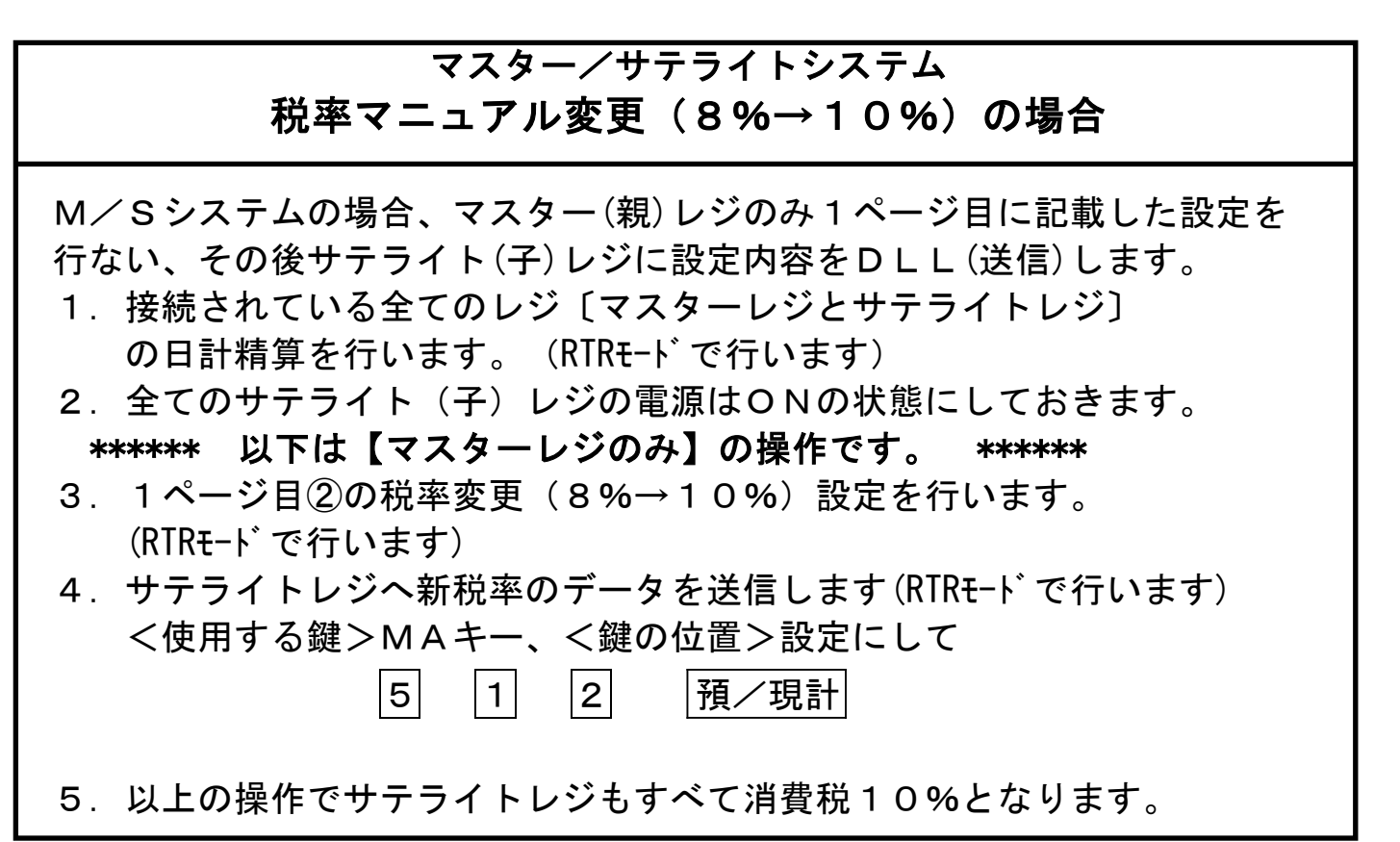

## マスタ/サテライトシステム 税率変更予約機能の場合

M/Sシステムの場合、マスター(親)レジのみ2ページ目に記載した設定を行ない、その後サテライト(子)レジに設定内容をDLL(送信)します。

- 接続されている全てのレジ〔マスターレジとサテライトレジ〕
  の日計精算を行います。(RTRt-ト)で行います)
- 2. 全てのサテライトレジの電源はONの状態にしておきます。
- \*\*\*\*\*\* 以下は【マスターレジのみ】の操作です。 \*\*\*\*\*\*
- 3. 2ページ目の税率変更予約機能設定を行います。(RTRモート)で行います)
- 4. サテライトレジへ新税率のデータを送信します。(RTR<del>t</del>-ドで行います) <使用する鍵>MAキー、<鍵の位置>設定にして

5 6 2 預/現計

5. 以上の操作でサテライトレジもすべて消費税10%の予約がセット されます。

資料番号: Z17-1655-01

2019年7月1日初版発行

©TOSHIBA TEC CORPORATION, 2019 無断複製および転載を禁ず。

●お問い合わせは